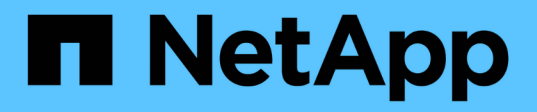

## Inizia subito

Astra Control Center

NetApp November 21, 2023

This PDF was generated from https://docs.netapp.com/it-it/astra-control-center-2112/getstarted/requirements.html on November 21, 2023. Always check docs.netapp.com for the latest.

# Sommario

| Inizia subito                              |  |
|--------------------------------------------|--|
| Requisiti di Astra Control Center          |  |
| Avvio rapido per Astra Control Center      |  |
| Panoramica dell'installazione              |  |
| Configurare Astra Control Center           |  |
| Domande frequenti per Astra Control Center |  |

# Inizia subito

## Requisiti di Astra Control Center

Inizia verificando la preparazione del tuo ambiente operativo, dei cluster di applicazioni, delle applicazioni, delle licenze e del browser Web.

## Requisiti dell'ambiente operativo

Astra Control Center richiede uno dei seguenti tipi di ambienti operativi:

- Red Hat OpenShift Container Platform 4.6.8, 4.7 o 4.8
- Rancher 2.5
- Kubernetes da 1.19 a 1.21 (incluso 1.21.x)

Assicurarsi che l'ambiente operativo scelto per ospitare Astra Control Center soddisfi i requisiti delle risorse di base descritti nella documentazione ufficiale dell'ambiente. Astra Control Center richiede le seguenti risorse oltre ai requisiti delle risorse dell'ambiente:

| Componente                         | Requisito                                                                                                    |
|------------------------------------|----------------------------------------------------------------------------------------------------|
| Capacità di storage ONTAP back-end | Almeno 300 GB disponibili                                                                                                    |
| Nodi di lavoro                     | Almeno 3 nodi di lavoro in totale, con 4 core CPU e 12<br>GB di RAM ciascuno                                                                                                    |
| Bilanciamento del carico           | Tipo di servizio "LoadBalancer" disponibile per il<br>traffico in ingresso da inviare ai servizi nel cluster<br>dell'ambiente operativo                                               |
| Risoluzione FQDN                   | Metodo per indirizzare l'FQDN di Astra Control Center<br>all'indirizzo IP con bilanciamento del carico                                                                                |
| Astra Trident                      | <ul> <li>Astra Trident 21.04 o versione successiva<br/>installata e configurata se NetApp ONTAP<br/>versione 9.5 o successiva verrà utilizzato come<br/>backend di storage</li> </ul> |
|                                    | <ul> <li>Astra Trident 21.10.1 o versione successiva<br/>installata e configurata se l'anteprima di Astra<br/>Data Store verrà utilizzata come backend di<br/>storage</li> </ul>      |

 $(\mathbf{i})$ 

Questi requisiti presuppongono che Astra Control Center sia l'unica applicazione in esecuzione nell'ambiente operativo. Se nell'ambiente sono in esecuzione applicazioni aggiuntive, modificare di conseguenza questi requisiti minimi.

- Registro immagini: È necessario disporre di un registro di immagini Docker privato in cui è possibile trasferire le immagini di build di Astra Control Center. È necessario fornire l'URL del registro delle immagini in cui verranno caricate le immagini.
- Astra Trident / ONTAP Configuration: Astra Control Center richiede la creazione e l'impostazione di una classe di storage come classe di storage predefinita. Centro di controllo Astra supporta i seguenti driver

ONTAP forniti da Astra Trident:

- ontap-nas
- ∘ ontap-san
- ontap-san-economy

Durante la clonazione delle applicazioni in ambienti OpenShift, Astra Control Center deve consentire a OpenShift di montare volumi e modificare la proprietà dei file. Per questo motivo, è necessario configurare un criterio di esportazione dei volumi ONTAP per consentire queste operazioni. Puoi farlo con i seguenti comandi:

- 1. export-policy rule modify -vserver <storage virtual machine name>
   -policyname <policy name> -ruleindex 1 -superuser sys
- 2. export-policy rule modify -vserver <storage virtual machine name>
   -policyname <policy name> -ruleindex 1 -anon 65534

(i)

i

Se si prevede di aggiungere un secondo ambiente operativo OpenShift come risorsa di calcolo gestita, è necessario assicurarsi che la funzione Astra Trident Volume Snapshot sia attivata. Per abilitare e testare le snapshot dei volumi con Astra Trident, "Consulta le istruzioni ufficiali di Astra Trident".

## Requisiti del cluster di applicazioni

Astra Control Center ha i seguenti requisiti per i cluster che si intende gestire da Astra Control Center. Questi requisiti si applicano anche se il cluster che si intende gestire è il cluster dell'ambiente operativo che ospita Astra Control Center.

- La versione più recente di Kubernetes "componente snapshot-controller" è installato
- Un tridente Astra "oggetto volumesnapshotclass" è stato definito da un amministratore
- Nel cluster esiste una classe di storage Kubernetes predefinita
- · Almeno una classe di storage è configurata per utilizzare Astra Trident

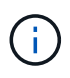

Il cluster di applicazioni deve disporre di un kubeconfig.yaml file che definisce un solo elemento *context*. Visitare la documentazione Kubernetes per "informazioni sulla creazione di file kubeconfig".

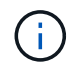

Quando si gestiscono i cluster di applicazioni in un ambiente Rancher, modificare il contesto predefinito del cluster di applicazioni in kubeconfig File fornito da Rancher per utilizzare un contesto del piano di controllo invece del contesto del server API Rancher. In questo modo si riduce il carico sul server API Rancher e si migliorano le performance.

## Requisiti di gestione delle applicazioni

Astra Control ha i seguenti requisiti di gestione delle applicazioni:

- Licensing: Per gestire le applicazioni utilizzando Astra Control Center, è necessaria una licenza Astra Control Center.
- **Namespaces**: Astra Control richiede che un'applicazione non si estende più di un singolo namespace, ma uno spazio dei nomi può contenere più di un'applicazione.

- **StorageClass**: Se si installa un'applicazione con un StorageClass esplicitamente impostato ed è necessario clonare l'applicazione, il cluster di destinazione per l'operazione di clone deve avere la StorageClass specificata in origine. Il cloning di un'applicazione con un StorageClass esplicitamente impostato su un cluster che non ha lo stesso StorageClass avrà esito negativo.
- Kubernetes resources: Le applicazioni che utilizzano risorse Kubernetes non raccolte da Astra Control potrebbero non disporre di funzionalità complete di gestione dei dati delle applicazioni. Astra Control raccoglie le seguenti risorse Kubernetes:
  - ClusterRole
  - · ClusterRoleBinding
  - ConfigMap
  - · CustomResourceDefinition
  - CustomResource
  - DemonSet
  - Implementazione
  - DeploymentConfig
  - Ingresso
  - MutatingWebhook
  - PersistentVolumeClaim
  - Pod
  - ReplicaSet
  - RoleBinding
  - Ruolo
  - Percorso
  - Segreto
  - · Servizio
  - ServiceAccount
  - StatefulSet
  - ValidatingWebhook

### Metodi di installazione delle applicazioni supportati

Astra Control supporta i seguenti metodi di installazione dell'applicazione:

• Manifest file: Astra Control supporta le applicazioni installate da un file manifest utilizzando kubectl. Ad esempio:

kubectl apply -f myapp.yaml

- **Helm 3**: Se utilizzi Helm per installare le app, Astra Control richiede Helm versione 3. La gestione e la clonazione delle applicazioni installate con Helm 3 (o aggiornate da Helm 2 a Helm 3) sono completamente supportate. La gestione delle applicazioni installate con Helm 2 non è supportata.
- Applicazioni distribuite dall'operatore: Astra Control supporta le applicazioni installate con operatori con

ambito namespace. Di seguito sono riportate alcune applicazioni che sono state validate per questo modello di installazione:

- "Apache K8ssandra"
- "Ci Jenkins"
- "Cluster XtraDB Percona"

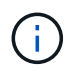

Un operatore e l'applicazione che installa devono utilizzare lo stesso namespace; potrebbe essere necessario modificare il file .yaml di implementazione per l'operatore per assicurarsi che questo sia il caso.

### Accesso a Internet

È necessario determinare se si dispone di un accesso esterno a Internet. In caso contrario, alcune funzionalità potrebbero essere limitate, ad esempio la ricezione di dati di monitoraggio e metriche da NetApp Cloud Insights o l'invio di pacchetti di supporto a "Sito di supporto NetApp".

### Licenza

Astra Control Center richiede una licenza Astra Control Center per una funzionalità completa. Ottenere una licenza di valutazione o una licenza completa da NetApp. Senza una licenza, non sarà possibile:

- Definire applicazioni personalizzate
- · Creare snapshot o cloni di applicazioni esistenti
- · Configurare le policy di protezione dei dati

Se si desidera provare Astra Control Center, è possibile "utilizzare una licenza di valutazione di 90 giorni".

## Tipo di servizio "LoadBalancer" per cluster Kubernetes on-premise

Astra Control Center utilizza un servizio del tipo "LoadBalancer" (svc/traefik nello spazio dei nomi di Astra Control Center) e richiede l'assegnazione di un indirizzo IP esterno accessibile. Se i bilanciatori di carico sono consentiti nel tuo ambiente e non ne hai già configurati uno, puoi utilizzare "MetalLB" Per assegnare automaticamente un indirizzo IP esterno al servizio. Nella configurazione del server DNS interno, puntare il nome DNS scelto per Astra Control Center sull'indirizzo IP con bilanciamento del carico.

## Requisiti di rete

L'ambiente operativo che ospita Astra Control Center comunica utilizzando le seguenti porte TCP. Assicurarsi che queste porte siano consentite attraverso qualsiasi firewall e configurare i firewall in modo da consentire qualsiasi traffico HTTPS in uscita dalla rete Astra. Alcune porte richiedono la connettività tra l'ambiente che ospita Astra Control Center e ciascun cluster gestito (annotato dove applicabile).

| Origine                      | Destinazione                                                                                          | Porta | Protocollo | Scopo                                                                                                    |
|------------------------------|----------------------------------------------------------------------------------------------------|-------|------------|----------------------------------------------------------------------------------------------------|
| PC client                    | Centro di controllo<br>Astra                                                                          | 443   | HTTPS      | Accesso UI/API -<br>assicurarsi che<br>questa porta sia<br>aperta in entrambi i<br>modi tra il cluster<br>che ospita Astra<br>Control Center e<br>ciascun cluster<br>gestito                                                        |
| Metriche consumer            | Nodo di lavoro Astra<br>Control Center                                                                | 9090  | HTTPS      | Comunicazione dei<br>dati delle metriche -<br>garantire che<br>ciascun cluster<br>gestito possa<br>accedere a questa<br>porta sul cluster che<br>ospita Astra Control<br>Center (è richiesta<br>una comunicazione<br>bidirezionale) |
| Centro di controllo<br>Astra | Servizio Hosted<br>Cloud Insights<br>(https://cloudinsights<br>.netapp.com)                           | 443   | HTTPS      | Comunicazione<br>Cloud Insights                                                                                                    |
| Centro di controllo<br>Astra | Provider di bucket di<br>storage Amazon S3<br>(https://my-<br>bucket.s3.us-west-<br>2.amazonaws.com/) | 443   | HTTPS      | Comunicazione con<br>lo storage Amazon<br>S3                                                                                                    |
| Centro di controllo<br>Astra | NetApp ActiveIQ<br>(https://activeiq.solidf<br>ire.com)                                               | 443   | HTTPS      | Comunicazione<br>NetApp ActiveIQ                                                                                                    |

## **Browser Web supportati**

Astra Control Center supporta versioni recenti di Firefox, Safari e Chrome con una risoluzione minima di 1280 x 720.

## Cosa succederà

Visualizzare il "avvio rapido" panoramica.

## Avvio rapido per Astra Control Center

Questa pagina fornisce una panoramica generale dei passaggi necessari per iniziare a utilizzare Astra Control Center. I collegamenti all'interno di ogni passaggio consentono di accedere a una pagina che fornisce ulteriori dettagli.

Provalo! Se si desidera provare Astra Control Center, è possibile utilizzare una licenza di valutazione di 90

giorni. Vedere "informazioni sulle licenze" per ulteriori informazioni.

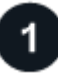

#### Esaminare i requisiti del cluster Kubernetes

- Astra funziona con i cluster Kubernetes con un backend di storage ONTAP configurato con Trident o un backend di storage di anteprima Astra Data Store.
- I cluster devono essere in esecuzione in condizioni di salute, con almeno tre nodi di lavoro online.
- Il cluster deve eseguire Kubernetes.

"Scopri di più sui requisiti di Astra Control Center".

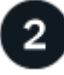

#### Scaricare e installare Astra Control Center

- · Scaricare Astra Control Center dal "Sito di supporto NetApp pagina Download di Astra Control Center".
- Installare Astra Control Center nell'ambiente locale.

Se lo si desidera, installare Astra Control Center utilizzando Red Hat OperatorHub.

• Scopri la tua configurazione Trident supportata dal backend dello storage ONTAP. Oppure, scopri il tuo "Anteprima di Astra Data Store" cluster come back-end dello storage.

Le immagini vengono installate in un registro OpenShift o utilizzate il registro locale.

#### "Scopri di più sull'installazione di Astra Control Center".

## Completare alcune attività di configurazione iniziali

- Aggiungere una licenza.
- Aggiungi un cluster Kubernetes e Astra Control Center scopre i dettagli.
- Aggiungi un backend di storage per l'anteprima del data store ONTAP o Astra.
- Facoltativamente, Aggiungi un bucket di store di oggetti che memorizzerà i backup delle app.

"Scopri di più sul processo di configurazione iniziale".

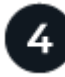

#### **Utilizzare Astra Control Center**

Dopo aver completato la configurazione di Astra Control Center, ecco cosa fare:

- Gestire un'applicazione. "Scopri di più su come gestire le app".
- Se lo si desidera, connettersi a NetApp Cloud Insights per visualizzare le metriche sullo stato di salute del sistema, sulla capacità e sul throughput all'interno dell'interfaccia utente di Astra Control Center. "Scopri di più sulla connessione a Cloud Insights".

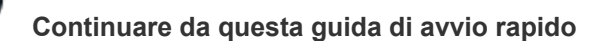

"Installare Astra Control Center".

## Trova ulteriori informazioni

• "Utilizzare l'API di controllo Astra"

## Panoramica dell'installazione

Scegliere e completare una delle seguenti procedure di installazione di Astra Control Center:

- "Installare Astra Control Center utilizzando il processo standard"
- "(Se utilizzi Red Hat OpenShift) Installa Astra Control Center usando OpenShift OperatorHub"

## Installare Astra Control Center utilizzando il processo standard

Per installare Astra Control Center, scaricare il pacchetto di installazione dal NetApp Support Site ed eseguire la procedura seguente per installare Astra Control Center Operator e Astra Control Center nel proprio ambiente. È possibile utilizzare questa procedura per installare Astra Control Center in ambienti connessi a Internet o con connessione ad aria.

Per gli ambienti Red Hat OpenShift, è possibile utilizzare anche un "procedura alternativa" Per installare Astra Control Center utilizzando OpenShift OperatorHub.

#### Di cosa hai bisogno

- "Prima di iniziare l'installazione, preparare l'ambiente per l'implementazione di Astra Control Center".
- Assicurarsi che tutti gli operatori del cluster siano in buono stato e disponibili.

Esempio di OpenShift:

oc get clusteroperators

· Assicurarsi che tutti i servizi API siano in buono stato e disponibili:

Esempio di OpenShift:

oc get apiservices

• Hai creato un indirizzo FQDN per Astra Control Center nel tuo data center.

#### A proposito di questa attività

Il processo di installazione di Astra Control Center esegue le seguenti operazioni:

- Installa i componenti Astra in netapp-acc namespace (o personalizzato).
- Crea un account predefinito.
- Stabilisce un indirizzo e-mail predefinito per l'utente amministrativo e una password monouso predefinita di ACC-<UUID\_of\_installation> Per questo caso di Astra Control Center. A questo utente viene assegnato il ruolo Owner (Proprietario) nel sistema ed è necessario per il primo accesso all'interfaccia utente.
- Consente di determinare se tutti i pod Astra Control Center sono in esecuzione.

• Installa l'interfaccia utente Astra.

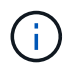

I comandi Podman possono essere utilizzati al posto dei comandi Docker se si utilizza il Podman di Red Hat invece di Docker Engine.

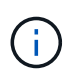

Non eseguire il seguente comando durante l'intero processo di installazione per evitare di eliminare tutti i pod di Astra Control Center: kubectl delete -f astra\_control\_center\_operator\_deploy.yaml

#### Fasi

Per installare Astra Control Center, procedere come segue:

- Scarica il bundle Astra Control Center
- Disimballare il bundle e modificare la directory
- Aggiungere le immagini al registro locale
- Impostare namespace e secret per i registri con requisiti di autenticazione
- Installare l'operatore del centro di controllo Astra
- Configurare Astra Control Center
- Completare l'installazione dell'Astra Control Center e dell'operatore
- Verificare lo stato del sistema
- Accedere all'interfaccia utente di Astra Control Center

Completare l'implementazione eseguendo "attività di installazione".

#### Scarica il bundle Astra Control Center

- 1. Scarica il bundle Astra Control Center (astra-control-center-[version].tar.gz) da "Sito di supporto NetApp".
- 2. Scarica la zip dei certificati e delle chiavi di Astra Control Center dal "Sito di supporto NetApp".
- 3. (Facoltativo) utilizzare il seguente comando per verificare la firma del bundle:

```
openssl dgst -sha256 -verify astra-control-center[version].pub
-signature <astra-control-center[version].sig astra-control-
center[version].tar.gz
```

#### Disimballare il bundle e modificare la directory

1. Estrarre le immagini:

tar -vxzf astra-control-center-[version].tar.gz

2. Passare alla directory Astra.

#### Aggiungere le immagini al registro locale

1. Aggiungere i file nella directory dell'immagine di Astra Control Center al registro locale.

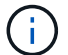

Vedere gli script di esempio per il caricamento automatico delle immagini di seguito.

a. Accedere al Registro di sistema:

Docker:

docker login [your registry path]

Podman:

```
podman login [your_registry_path]
```

b. Utilizzare lo script appropriato per caricare le immagini, contrassegnare le immagini e inviare le immagini al registro locale:

Docker:

```
export REGISTRY=[Docker_registry_path]
for astraImageFile in $(ls images/*.tar) ; do
    # Load to local cache. And store the name of the loaded image
trimming the 'Loaded images: '
    astraImage=$(docker load --input ${astraImageFile} | sed 's/Loaded
image: //')
    astraImage=$(echo ${astraImage} | sed 's!localhost/!!')
    # Tag with local image repo.
    docker tag ${astraImage} ${REGISTRY}/${astraImage}
    # Push to the local repo.
    docker push ${REGISTRY}/${astraImage}
done
```

Podman:

```
export REGISTRY=[Registry_path]
for astraImageFile in $(ls images/*.tar) ; do
    # Load to local cache. And store the name of the loaded image trimming
the 'Loaded images: '
    astraImage=$(podman load --input ${astraImageFile} | sed 's/Loaded
image(s): //')
    astraImage=$(echo ${astraImage} | sed 's!localhost/!!')
    # Tag with local image repo.
    podman tag ${astraImage} ${REGISTRY}/${astraImage}
    # Push to the local repo.
    podman push ${REGISTRY}/${astraImage}
```

#### Impostare namespace e secret per i registri con requisiti di autenticazione

- 1. Se si utilizza un registro che richiede l'autenticazione, è necessario effettuare le seguenti operazioni:
  - a. Creare il netapp-acc-operator spazio dei nomi:

kubectl create ns netapp-acc-operator

Risposta:

namespace/netapp-acc-operator created

b. Creare un segreto per netapp-acc-operator namespace. Aggiungere informazioni su Docker ed eseguire il seguente comando:

```
kubectl create secret docker-registry astra-registry-cred -n netapp-
acc-operator --docker-server=[your_registry_path] --docker
-username=[username] --docker-password=[token]
```

Esempio di risposta:

secret/astra-registry-cred created

c. Creare il netapp-acc namespace (o personalizzato).

kubectl create ns [netapp-acc or custom namespace]

Esempio di risposta:

namespace/netapp-acc created

d. Creare un segreto per netapp-acc namespace (o personalizzato). Aggiungere informazioni su Docker ed eseguire il seguente comando:

```
kubectl create secret docker-registry astra-registry-cred -n [netapp-
acc or custom namespace] --docker-server=[your_registry_path]
--docker-username=[username] --docker-password=[token]
```

Risposta

secret/astra-registry-cred created

#### Installare l'operatore del centro di controllo Astra

 Modificare l'YAML di implementazione dell'operatore di Astra Control Center (astra\_control\_center\_operator\_deploy.yaml) per fare riferimento al registro locale e al segreto.

vim astra\_control\_center\_operator\_deploy.yaml

a. Se si utilizza un registro che richiede l'autenticazione, sostituire la riga predefinita di imagePullSecrets: [] con i seguenti elementi:

```
imagePullSecrets:
- name: <name_of_secret_with_creds_to_local_registry>
```

- b. Cambiare [your\_registry\_path] per kube-rbac-proxy al percorso del registro in cui sono state inviate le immagini in a. passaggio precedente.
- c. Cambiare [your\_registry\_path] per acc-operator-controller-manager al percorso del registro in cui sono state inviate le immagini in a. passaggio precedente.
- d. (Per le installazioni che utilizzano l'anteprima di Astra Data Store) vedere questo problema noto relativo a. "Provisioning delle classi di storage e modifiche aggiuntive da apportare al programma YAML".

```
apiVersion: apps/v1
kind: Deployment
metadata:
  labels:
    control-plane: controller-manager
  name: acc-operator-controller-manager
 namespace: netapp-acc-operator
spec:
 replicas: 1
  selector:
    matchLabels:
      control-plane: controller-manager
  template:
    metadata:
      labels:
        control-plane: controller-manager
    spec:
      containers:
      - args:
        - --secure-listen-address=0.0.0.0:8443
        - --upstream=http://127.0.0.1:8080/
        - --logtostderr=true
        - -v = 10
        image: [your registry path]/kube-rbac-proxy:v4.8.0
        name: kube-rbac-proxy
        ports:
        - containerPort: 8443
         name: https
      - args:
        - --health-probe-bind-address=:8081
        - --metrics-bind-address=127.0.0.1:8080
        - --leader-elect
        command:
        - /manager
        env:
        - name: ACCOP LOG LEVEL
          value: "2"
        image: [your registry path]/acc-operator:[version x.y.z]
        imagePullPolicy: IfNotPresent
      imagePullSecrets: []
```

2. Installare l'operatore del centro di controllo Astra:

kubectl apply -f astra\_control\_center\_operator\_deploy.yaml

namespace/netapp-acc-operator created customresourcedefinition.apiextensions.k8s.io/astracontrolcenters.astra. netapp.io created role.rbac.authorization.k8s.io/acc-operator-leader-election-role created clusterrole.rbac.authorization.k8s.io/acc-operator-manager-role created clusterrole.rbac.authorization.k8s.io/acc-operator-metrics-reader created clusterrole.rbac.authorization.k8s.io/acc-operator-proxy-role created rolebinding.rbac.authorization.k8s.io/acc-operator-leader-electionrolebinding created clusterrolebinding.rbac.authorization.k8s.io/acc-operator-managerrolebinding created clusterrolebinding.rbac.authorization.k8s.io/acc-operator-proxyrolebinding created configmap/acc-operator-manager-config created service/acc-operator-controller-manager-metrics-service created deployment.apps/acc-operator-controller-manager created

### **Configurare Astra Control Center**

 Modificare il file delle risorse personalizzate (CR) di Astra Control Center (astra\_control\_center\_min.yaml) Per creare account, AutoSupport, Registro di sistema e altre configurazioni necessarie:

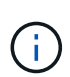

Se sono necessarie personalizzazioni aggiuntive per il proprio ambiente, è possibile utilizzare astra\_control\_center.yaml Come CR alternativa. astra\_control\_center\_min.yaml È il CR predefinito ed è adatto per la maggior parte delle installazioni.

vim astra\_control\_center\_min.yaml

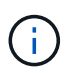

Le proprietà configurate dal CR non possono essere modificate dopo l'implementazione iniziale di Astra Control Center.

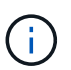

Se si utilizza un registro che non richiede autorizzazione, è necessario eliminare secret linea entro imageRegistry in caso negativo, l'installazione non riesce.

- a. Cambiare [your\_registry\_path] al percorso del registro di sistema in cui sono state inviate le immagini nel passaggio precedente.
- b. Modificare il accountName stringa al nome che si desidera associare all'account.
- c. Modificare il astraAddress Stringa all'FQDN che si desidera utilizzare nel browser per accedere ad Astra. Non utilizzare http://oppure https://nell'indirizzo. Copiare questo FQDN per utilizzarlo in

un passo successivo.

- d. Modificare il email stringa all'indirizzo iniziale predefinito dell'amministratore. Copiare questo indirizzo e-mail per utilizzarlo in passo successivo.
- e. Cambiare enrolled Per AutoSupport a. false per i siti senza connettività internet o senza retain true per i siti connessi.
- f. (Facoltativo) aggiungere un nome firstName e cognome lastName dell'utente associato all'account. È possibile eseguire questo passaggio ora o in un secondo momento all'interno dell'interfaccia utente.
- g. (Facoltativo) modificare storageClass Valore per un'altra risorsa Astra Trident StorageClass, se richiesto dall'installazione.
- h. (Per le installazioni che utilizzano l'anteprima di Astra Data Store) vedere questo problema noto per "ulteriori modifiche richieste" Al programma YAML.

```
apiVersion: astra.netapp.io/v1
kind: AstraControlCenter
metadata:
  name: astra
spec:
  accountName: "Example"
  astraVersion: "ASTRA VERSION"
  astraAddress: "astra.example.com"
  autoSupport:
    enrolled: true
  email: "[admin@example.com]"
  firstName: "SRE"
  lastName: "Admin"
  imageRegistry:
    name: "[your registry path]"
    secret: "astra-registry-cred"
  storageClass: "ontap-gold"
```

#### Completare l'installazione dell'Astra Control Center e dell'operatore

1. Se non lo si è già fatto in un passaggio precedente, creare il netapp-acc namespace (o personalizzato):

kubectl create ns [netapp-acc or custom namespace]

Esempio di risposta:

```
namespace/netapp-acc created
```

2. Installare Astra Control Center in netapp-acc spazio dei nomi (o personalizzato):

```
kubectl apply -f astra_control_center_min.yaml -n [netapp-acc or custom
namespace]
```

#### Esempio di risposta:

```
astracontrolcenter.astra.netapp.io/astra created
```

#### Verificare lo stato del sistema

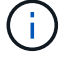

Se preferisci utilizzare OpenShift, puoi utilizzare comandi oc paragonabili per le fasi di verifica.

1. Verificare che tutti i componenti del sistema siano installati correttamente.

```
kubectl get pods -n [netapp-acc or custom namespace]
```

Ogni pod deve avere uno stato di Running. L'implementazione dei pod di sistema potrebbe richiedere alcuni minuti.

Esempio di risposta:

| NAME                                     | READY           | STATUS     | RESTARTS |
|------------------------------------------|-----------------|------------|----------|
| AGE                                      |                 |            |          |
| acc-helm-repo-5f75c5f564-bzqmt           | 1/1             | Running    | 0        |
| 11m                                      |                 |            |          |
| activity-6b8f7cccb9-mlrn4                | 1/1             | Running    | 0        |
| 9m2s                                     |                 |            | _        |
| api-token-authentication-6hznt           | 1/1             | Running    | 0        |
| 8m5Us                                    | 1 / 1           | <b>D</b> ' | 0        |
| api-token-authentication-qpigb           | $\perp / \perp$ | Running    | 0        |
| ani-token-authentication-sonh7           | 1 / 1           | Pupping    | 0        |
| 8m50s                                    | 1/1<br>1        | Ruming     | 0        |
| asup-5578bbdd57-dxkbp                    | 1/1             | Running    | 0        |
| 9m3s                                     | ,               |            |          |
| authentication-56bff4f95d-mspmq          | 1/1             | Running    | 0        |
| 7m31s                                    |                 |            |          |
| bucketservice-6f7968b95d-9rrrl           | 1/1             | Running    | 0        |
| 8m36s                                    |                 |            |          |
| cert-manager-5f6cf4bc4b-82khn            | 1/1             | Running    | 0        |
| 6m19s                                    |                 |            |          |
| cert-manager-cainjector-76cf976458-sdrbc | 1/1             | Running    | 0        |
| 6m19s                                    |                 |            |          |
| cert-manager-webhook-5b7896bfd8-2n45j    | 1/1             | Running    | 0        |

| 6m19s                                  |     |         |   |
|----------------------------------------|-----|---------|---|
| cloud-extension-749d9f684c-8bdhq       | 1/1 | Running | 0 |
| 9m6s                                   |     |         |   |
| cloud-insights-service-7d58687d9-h5tzw | 1/1 | Running | 2 |
| 8m56s                                  |     |         |   |
| composite-compute-968c79cb5-nv714      | 1/1 | Running | 0 |
| 9m11s                                  |     | -       |   |
| composite-volume-7687569985-jg9gg      | 1/1 | Running | 0 |
| 8m33s                                  |     | -       |   |
| credentials-5c9b75f4d6-nx9cz           | 1/1 | Running | 0 |
| 8m42s                                  |     | -       |   |
| entitlement-6c96fd8b78-zt7f8           | 1/1 | Running | 0 |
| 8m28s                                  |     | -       |   |
| features-5f7bfc9f68-gsjnl              | 1/1 | Running | 0 |
| 8m57s                                  |     | 2       |   |
| fluent-bit-ds-h88p7                    | 1/1 | Running | 0 |
| 7m22s                                  |     | -       |   |
| fluent-bit-ds-krhnj                    | 1/1 | Running | 0 |
| 7m23s                                  |     | -       |   |
| fluent-bit-ds-15bjj                    | 1/1 | Running | 0 |
| 7m22s                                  |     | -       |   |
| fluent-bit-ds-lrclb                    | 1/1 | Running | 0 |
| 7m23s                                  |     | -       |   |
| fluent-bit-ds-s5t4n                    | 1/1 | Running | 0 |
| 7m23s                                  |     |         |   |
| fluent-bit-ds-zpr6v                    | 1/1 | Running | 0 |
| 7m22s                                  |     |         |   |
| graphql-server-5f5976f4bd-vbb4z        | 1/1 | Running | 0 |
| 7m13s                                  |     |         |   |
| identity-56f78b8f9f-8h9p9              | 1/1 | Running | 0 |
| 8m29s                                  |     |         |   |
| influxdb2-0                            | 1/1 | Running | 0 |
| 11m                                    |     |         |   |
| krakend-6f8d995b4d-5khkl               | 1/1 | Running | 0 |
| 7m7s                                   |     |         |   |
| license-5b5db87c97-jmxzc               | 1/1 | Running | 0 |
| 9m                                     |     |         |   |
| login-ui-57b57c74b8-6xtv7              | 1/1 | Running | 0 |
| 7m10s                                  |     |         |   |
| loki-0                                 | 1/1 | Running | 0 |
| 11m                                    |     |         |   |
| monitoring-operator-9dbc9c76d-8znck    | 2/2 | Running | 0 |
| 7m33s                                  |     |         |   |
| nats-0                                 | 1/1 | Running | 0 |
| 11m                                    |     |         |   |
| nats-1                                 | 1/1 | Running | 0 |

| 10m                                      |                 |              |   |
|------------------------------------------|-----------------|--------------|---|
| nats-2                                   | 1/1             | Running      | 0 |
| 10m                                      |                 |              |   |
| nautilus-6b9d88bc86-h8kfb                | 1/1             | Running      | 0 |
| 8m6s                                     |                 |              |   |
| nautilus-6b9d88bc86-vn68r                | 1/1             | Running      | 0 |
| 8m35s                                    |                 | _            |   |
| openapi-b87d77dd8-5dz9h                  | 1/1             | Running      | 0 |
| 9m7s                                     | ·               | 2            |   |
| polaris-consul-consul-5lifb              | 1/1             | Runnina      | 0 |
| 11m                                      | _/ _            | 1.0          | Ũ |
| nolaris-consul-consul-s5d5z              | 1/1             | Pupping      | 0 |
| 11m                                      | 1/1             | Running      | 0 |
| relaria concul concul correct 0          | 1 / 1           | Dunning      | 0 |
| 11.                                      | $\perp / \perp$ | Running      | 0 |
| lim                                      | 1 / 1           | - ·          | 0 |
| polaris-consul-consul-server-1           | $\perp / \perp$ | Running      | 0 |
| 11m                                      |                 |              |   |
| polaris-consul-consul-server-2           | 1/1             | Running      | 0 |
| 11m                                      |                 |              |   |
| polaris-consul-consul-twmpq              | 1/1             | Running      | 0 |
| 11m                                      |                 |              |   |
| polaris-mongodb-0                        | 2/2             | Running      | 0 |
| 11m                                      |                 |              |   |
| polaris-mongodb-1                        | 2/2             | Running      | 0 |
| 10m                                      |                 |              |   |
| polaris-mongodb-2                        | 2/2             | Running      | 0 |
| 10m                                      |                 |              |   |
| polaris-ui-84dc87847f-zrg8w              | 1/1             | Running      | 0 |
| 7m12s                                    |                 | 2            |   |
| polaris-vault-0                          | 1/1             | Running      | 0 |
| 11m                                      | ·               | 2            |   |
| polaris-vault-1                          | 1/1             | Runnina      | 0 |
| 11m                                      | ±/ ±            | itaiiiiiiiig | Ũ |
| nolaris-vault-2                          | 1/1             | Running      | 0 |
| 11m                                      | ±/ ±            | Raining      | 0 |
| $\sum_{n=1}^{n}$                         | 1 / 1           | Dunning      | 0 |
|                                          | $\perp / \perp$ | Running      | 0 |
| 8m4/S                                    | 1 / 1           | <b>D</b>     | 0 |
| storage-backend-metrics-6848b9id8/-w/x8r | $\perp / \perp$ | Running      | 0 |
| 8m39s                                    |                 |              | _ |
| storage-provider-5ff5868cd5-r9hj7        | 1/1             | Running      | 0 |
| 8m45s                                    |                 |              |   |
| telegraf-ds-dw4hg                        | 1/1             | Running      | 0 |
| 7m23s                                    |                 |              |   |
| telegraf-ds-k92gn                        | 1/1             | Running      | 0 |
| 7m23s                                    |                 |              |   |
| telegraf-ds-mmxjl                        | 1/1             | Running      | 0 |
|                                          |                 |              |   |

7m23s 1/1telegraf-ds-nhs8s Running 0 7m23s telegraf-ds-rj7lw 1/1Running 0 7m23s telegraf-ds-tqrkb 1/1Running 0 7m23s telegraf-rs-9mwgj 1/1 0 Running 7m23s telemetry-service-56c49d689b-ffrzx 1/1 Running 0 8m42s tenancy-767c77fb9d-g9ctv 1/1Running 0 8m52s traefik-5857d87f85-7pmx8 1/1 Running 0 6m49s traefik-5857d87f85-cpxqv 1/1 Running 0 5m34s traefik-5857d87f85-lvmlb 1/1 Running 0 4m33s traefik-5857d87f85-t2xlk 1/1 Running 0 4m33s traefik-5857d87f85-v9wpf 1/1Running 0 7m3s trident-svc-595f84dd78-zb816 1/1 Running 0 8m54s vault-controller-86c94fbf4f-krttq 1/1Running 0 9m24s

2. (Facoltativo) per assicurarsi che l'installazione sia completata, è possibile guardare acc-operator registra usando il seguente comando.

```
kubectl logs deploy/acc-operator-controller-manager -n netapp-acc-
operator -c manager -f
```

3. Una volta eseguiti tutti i pod, verificare che l'installazione sia riuscita recuperando AstraControlCenter Istanza installata dall'operatore di Astra Control Center.

kubectl get acc -o yaml -n [netapp-acc or custom namespace]

4. Controllare status.deploymentState nella risposta per Deployed valore. Se l'implementazione non ha avuto esito positivo, viene visualizzato un messaggio di errore.

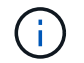

Verrà utilizzato il uuid nella fase successiva.

```
name: astra
  namespace: netapp-acc
   resourceVersion: "104424560"
   selfLink: /apis/astra.netapp.io/v1/namespaces/netapp-
acc/astracontrolcenters/astra
   uid: 9aa5fdae-4214-4cb7-9976-5d8b4c0ce27f
 spec:
   accountName: Example
   astraAddress: astra.example.com
   astraVersion: 21.12.60
   autoSupport:
    enrolled: true
    url: https://support.netapp.com/asupprod/post/1.0/postAsup
   crds: {}
   email: admin@example.com
   firstName: SRE
   imageRegistry:
     name: registry name/astra
     secret: astra-registry-cred
   lastName: Admin
 status:
   accConditionHistory:
     items:
     - astraVersion: 21.12.60
       condition:
         lastTransitionTime: "2021-11-23T02:23:59Z"
         message: Deploying is currently in progress.
         reason: InProgress
         status: "False"
         type: Ready
       generation: 2
       observedSpec:
         accountName: Example
         astraAddress: astra.example.com
         astraVersion: 21.12.60
         autoSupport:
           enrolled: true
           url: https://support.netapp.com/asupprod/post/1.0/postAsup
         crds: {}
         email: admin@example.com
         firstName: SRE
         imageRegistry:
           name: registry name/astra
           secret: astra-registry-cred
         lastName: Admin
       timestamp: "2021-11-23T02:23:59Z"
```

```
- astraVersion: 21.12.60
 condition:
    lastTransitionTime: "2021-11-23T02:23:59Z"
   message: Deploying is currently in progress.
   reason: InProgress
   status: "True"
   type: Deploying
 generation: 2
 observedSpec:
   accountName: Example
   astraAddress: astra.example.com
   astraVersion: 21.12.60
   autoSupport:
     enrolled: true
     url: https://support.netapp.com/asupprod/post/1.0/postAsup
   crds: {}
   email: admin@example.com
   firstName: SRE
   imageRegistry:
     name: registry name/astra
     secret: astra-registry-cred
   lastName: Admin
 timestamp: "2021-11-23T02:23:59Z"
- astraVersion: 21.12.60
 condition:
   lastTransitionTime: "2021-11-23T02:29:41Z"
   message: Post Install was successful
   observedGeneration: 2
   reason: Complete
   status: "True"
   type: PostInstallComplete
 generation: 2
 observedSpec:
   accountName: Example
   astraAddress: astra.example.com
   astraVersion: 21.12.60
   autoSupport:
     enrolled: true
     url: https://support.netapp.com/asupprod/post/1.0/postAsup
   crds: {}
   email: admin@example.com
   firstName: SRE
   imageRegistry:
     name: registry name/astra
     secret: astra-registry-cred
   lastName: Admin
```

```
timestamp: "2021-11-23T02:29:41Z"
- astraVersion: 21.12.60
 condition:
   lastTransitionTime: "2021-11-23T02:29:41Z"
   message: Deploying succeeded.
   reason: Complete
   status: "False"
   type: Deploying
 generation: 2
 observedGeneration: 2
 observedSpec:
   accountName: Example
   astraAddress: astra.example.com
   astraVersion: 21.12.60
   autoSupport:
     enrolled: true
     url: https://support.netapp.com/asupprod/post/1.0/postAsup
   crds: {}
   email: admin@example.com
   firstName: SRE
   imageRegistry:
     name: registry name/astra
     secret: astra-registry-cred
   lastName: Admin
 observedVersion: 21.12.60
 timestamp: "2021-11-23T02:29:41Z"
- astraVersion: 21.12.60
 condition:
   lastTransitionTime: "2021-11-23T02:29:41Z"
   message: Astra is deployed
   reason: Complete
   status: "True"
   type: Deployed
 generation: 2
 observedGeneration: 2
 observedSpec:
   accountName: Example
   astraAddress: astra.example.com
   astraVersion: 21.12.60
   autoSupport:
     enrolled: true
     url: https://support.netapp.com/asupprod/post/1.0/postAsup
   crds: {}
   email: admin@example.com
   firstName: SRE
   imageRegistry:
```

```
name: registry_name/astra
        secret: astra-registry-cred
      lastName: Admin
    observedVersion: 21.12.60
    timestamp: "2021-11-23T02:29:41Z"
  - astraVersion: 21.12.60
    condition:
      lastTransitionTime: "2021-11-23T02:29:41Z"
      message: Astra is deployed
      reason: Complete
      status: "True"
     type: Ready
    generation: 2
    observedGeneration: 2
    observedSpec:
      accountName: Example
      astraAddress: astra.example.com
      astraVersion: 21.12.60
      autoSupport:
        enrolled: true
        url: https://support.netapp.com/asupprod/post/1.0/postAsup
      crds: {}
      email: admin@example.com
      firstName: SRE
      imageRegistry:
        name: registry_name/astra
        secret: astra-registry-cred
      lastName: Admin
    observedVersion: 21.12.60
    timestamp: "2021-11-23T02:29:41Z"
certManager: deploy
cluster:
 type: OCP
 vendorVersion: 4.7.5
 version: v1.20.0+bafe72f
conditions:
- lastTransitionTime: "2021-12-08T16:19:55Z"
 message: Astra is deployed
 reason: Complete
 status: "True"
 type: Ready
- lastTransitionTime: "2021-12-08T16:19:55Z"
 message: Deploying succeeded.
 reason: Complete
  status: "False"
  type: Deploying
```

```
- lastTransitionTime: "2021-12-08T16:19:53Z"
     message: Post Install was successful
     observedGeneration: 2
     reason: Complete
     status: "True"
     type: PostInstallComplete
   - lastTransitionTime: "2021-12-08T16:19:55Z"
     message: Astra is deployed
     reason: Complete
     status: "True"
     type: Deployed
   deploymentState: Deployed
   observedGeneration: 2
   observedSpec:
     accountName: Example
     astraAddress: astra.example.com
     astraVersion: 21.12.60
     autoSupport:
       enrolled: true
       url: https://support.netapp.com/asupprod/post/1.0/postAsup
     crds: {}
     email: admin@example.com
     firstName: SRE
     imageRegistry:
       name: registry name/astra
       secret: astra-registry-cred
     lastName: Admin
   observedVersion: 21.12.60
   postInstall: Complete
   uuid: 9aa5fdae-4214-4cb7-9976-5d8b4c0ce27f
kind: List
metadata:
 resourceVersion: ""
 selfLink: ""
```

5. Per ottenere la password monouso da utilizzare quando si accede ad Astra Control Center, copiare il status.uuid valore della risposta nella fase precedente. La password è ACC- Seguito dal valore UUID (ACC-[UUID] oppure, in questo esempio, ACC-c49008a5-4ef1-4c5d-a53e-830daf994116).

#### Accedere all'interfaccia utente di Astra Control Center

Dopo aver installato Astra Control Center, si modifica la password dell'amministratore predefinito e si accede alla dashboard dell'interfaccia utente di Astra Control Center.

#### Fasi

1. In un browser, immettere l'FQDN utilizzato in astraAddress in astra\_control\_center\_min.yaml CR quando Astra Control Center è stato installato.

2. Accettare i certificati autofirmati quando richiesto.

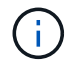

È possibile creare un certificato personalizzato dopo l'accesso.

3. Nella pagina di accesso di Astra Control Center, inserire il valore utilizzato per email poll astra\_control\_center\_min.yaml CR quando Astra Control Center è stato installato, seguito dalla password monouso (ACC-[UUID]).

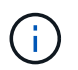

Se si immette una password errata per tre volte, l'account admin viene bloccato per 15 minuti.

- 4. Selezionare Login.
- 5. Modificare la password quando richiesto.

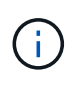

Se si tratta del primo accesso e si dimentica la password e non sono ancora stati creati altri account utente amministrativi, contattare il supporto NetApp per assistenza per il recupero della password.

6. (Facoltativo) rimuovere il certificato TLS autofirmato esistente e sostituirlo con un "Certificato TLS personalizzato firmato da un'autorità di certificazione (CA)".

#### Risolvere i problemi di installazione

Se uno dei servizi è in Error stato, è possibile esaminare i registri. Cercare i codici di risposta API nell'intervallo da 400 a 500. Questi indicano il luogo in cui si è verificato un guasto.

#### Fasi

1. Per esaminare i registri dell'operatore di Astra Control Center, immettere quanto segue:

```
kubectl logs --follow -n netapp-acc-operator $(kubectl get pods -n
netapp-acc-operator -o name) -c manager
```

#### Cosa succederà

Completare l'implementazione eseguendo "attività di installazione".

### Installare Astra Control Center utilizzando OpenShift OperatorHub

Se utilizzi Red Hat OpenShift, puoi installare Astra Control Center usando l'operatore certificato Red Hat. Seguire questa procedura per installare Astra Control Center da "Catalogo Red Hat Ecosystem" Oppure utilizzando Red Hat OpenShift Container Platform.

Una volta completata questa procedura, tornare alla procedura di installazione per completare la "fasi rimanenti" per verificare che l'installazione sia riuscita e accedere.

#### Di cosa hai bisogno

- "Prima di iniziare l'installazione, preparare l'ambiente per l'implementazione di Astra Control Center".
- Dal tuo cluster OpenShift, assicurati che tutti gli operatori del cluster siano in buono stato (available è

```
true):
```

```
oc get clusteroperators
```

• Dal cluster OpenShift, assicurati che tutti i servizi API siano in buono stato (available è true):

```
oc get apiservices
```

- Hai creato un indirizzo FQDN per Astra Control Center nel tuo data center.
- Hai i permessi necessari e l'accesso alla piattaforma container Red Hat OpenShift per eseguire le fasi di installazione descritte.

#### Fasi

- Scarica il bundle Astra Control Center
- Disimballare il bundle e modificare la directory
- Aggiungere le immagini al registro locale
- Individuare la pagina di installazione dell'operatore
- Installare l'operatore
- Installare Astra Control Center

#### Scarica il bundle Astra Control Center

- Scarica il bundle Astra Control Center (astra-control-center-[version].tar.gz) da "Sito di supporto NetApp".
- 2. Scarica la zip dei certificati e delle chiavi di Astra Control Center da "Sito di supporto NetApp".
- 3. (Facoltativo) utilizzare il seguente comando per verificare la firma del bundle:

```
openssl dgst -sha256 -verify astra-control-center[version].pub
-signature <astra-control-center[version].sig astra-control-
center[version].tar.gz
```

#### Disimballare il bundle e modificare la directory

1. Estrarre le immagini:

tar -vxzf astra-control-center-[version].tar.gz

2. Passare alla directory Astra.

```
cd astra-control-center-[version]
```

#### Aggiungere le immagini al registro locale

1. Aggiungere i file nella directory dell'immagine di Astra Control Center al registro locale.

 $(\mathbf{i})$ 

Vedere gli script di esempio per il caricamento automatico delle immagini di seguito.

a. Accedere al Registro di sistema:

Docker:

docker login [your registry path]

Podman:

podman login [your\_registry\_path]

b. Utilizzare lo script appropriato per caricare le immagini, contrassegnare le immagini e inviare le immagini al registro locale:

Docker:

```
export REGISTRY=[Docker_registry_path]
for astraImageFile in $(ls images/*.tar) ; do
    # Load to local cache. And store the name of the loaded image
trimming the 'Loaded images: '
    astraImage=$(docker load --input ${astraImageFile} | sed 's/Loaded
image: //')
    astraImage=$(echo ${astraImage} | sed 's!localhost/!!')
    # Tag with local image repo.
    docker tag ${astraImage} ${REGISTRY}/${astraImage}
    # Push to the local repo.
    docker push ${REGISTRY}/${astraImage}
```

Podman:

```
export REGISTRY=[Registry_path]
for astraImageFile in $(ls images/*.tar) ; do
    # Load to local cache. And store the name of the loaded image trimming
the 'Loaded images: '
    astraImage=$(podman load --input ${astraImageFile} | sed 's/Loaded
image(s): //')
    astraImage=$(echo ${astraImage} | sed 's!localhost/!!')
    # Tag with local image repo.
    podman tag ${astraImage} ${REGISTRY}/${astraImage}
    # Push to the local repo.
    podman push ${REGISTRY}/${astraImage}
done
```

#### Individuare la pagina di installazione dell'operatore

1. Completare una delle seguenti procedure per accedere alla pagina di installazione dell'operatore:

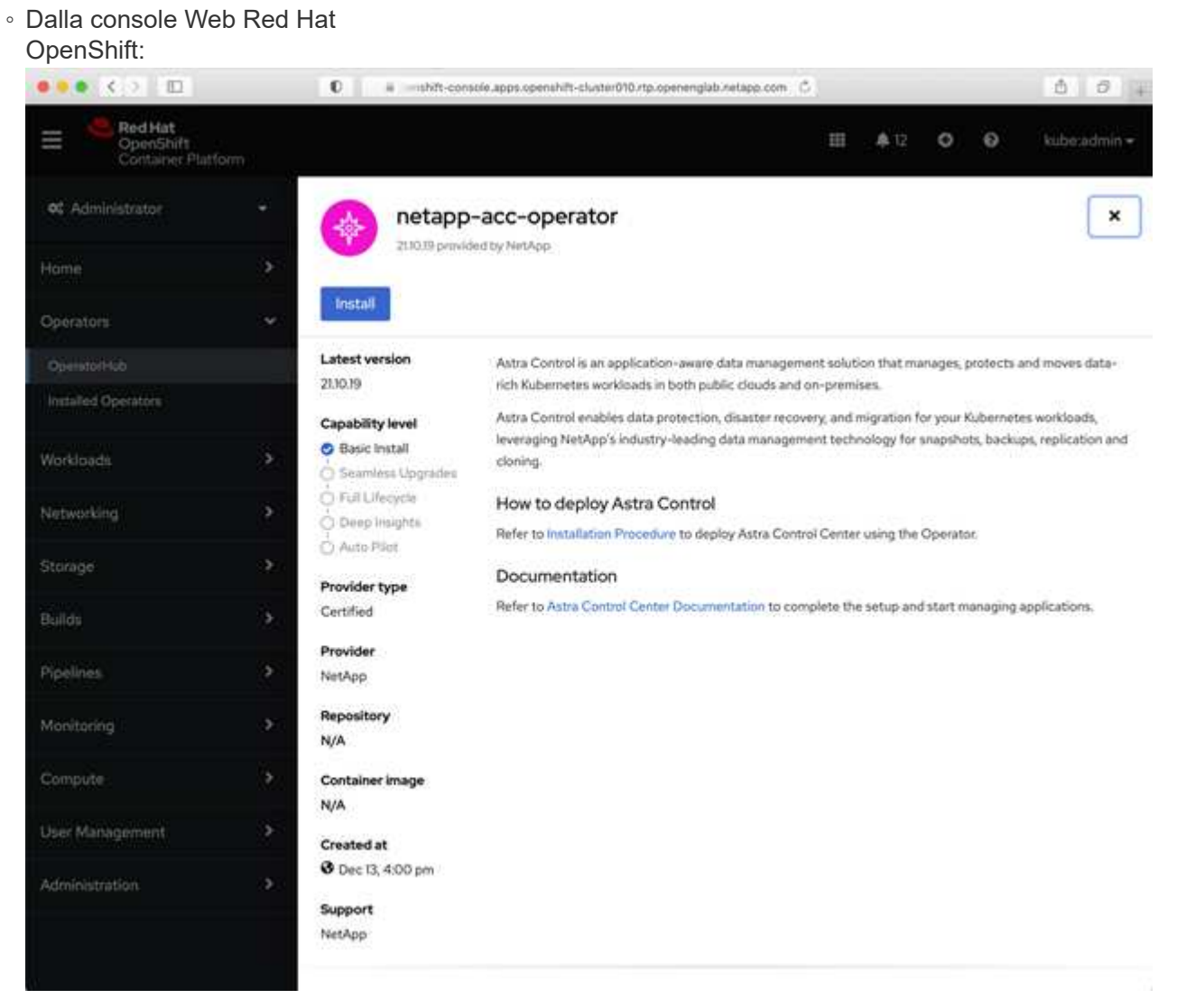

i. Accedere all'interfaccia utente di OpenShift Container Platform.

- ii. Dal menu laterale, selezionare **Operator (operatori) > OperatorHub**.
- iii. Selezionare l'operatore di NetApp Astra Control Center.
- iv. Selezionare Installa.
- Dal Red Hat Ecosystem

| Catalog:                                                                 |                                   |
|--------------------------------------------------------------------------|-----------------------------------|
| Red Hat<br>Ecosystem Catalog Hardware Software Cloud & service providers | ? ⊈<br>Help Resources All Red Hat |
| Home > Software > OpenShift operators > Astra Control Center             |                                   |
| Astra Control Center                                                     |                                   |
| Provided by NetApp                                                       |                                   |
| Application-aware data management built for OpenShift                    |                                   |
| Deploy and use                                                           |                                   |
| Overview Features & benefits Documentation Deploy & use FAQs Get support |                                   |
| Overview                                                                 | Have feedback?                    |

- i. Selezionare NetApp Astra Control Center "operatore".
- ii. Selezionare Deploy and Use (implementazione e utilizzo).

#### Installare l'operatore

1. Completare la pagina Install Operator (Installazione operatore) e installare l'operatore:

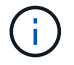

L'operatore sarà disponibile in tutti gli spazi dei nomi dei cluster.

- a. Selezionare lo spazio dei nomi dell'operatore o. netapp-acc-operator lo spazio dei nomi verrà creato automaticamente come parte dell'installazione dell'operatore.
- b. Selezionare una strategia di approvazione manuale o automatica.

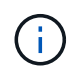

Si consiglia l'approvazione manuale. Per ogni cluster dovrebbe essere in esecuzione una sola istanza dell'operatore.

c. Selezionare Installa.

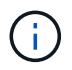

Se è stata selezionata una strategia di approvazione manuale, verrà richiesto di approvare il piano di installazione manuale per questo operatore.

2. Dalla console, accedere al menu OperatorHub e verificare che l'installazione dell'operatore sia stata eseguita correttamente.

#### Installare Astra Control Center

1. Dalla console nella vista dettagli dell'operatore Astra Control Center, selezionare Create instance

Nella sezione API fornite.

- 2. Completare il Create AstraControlCenter campo del modulo:
  - a. Mantenere o regolare il nome di Astra Control Center.
  - b. (Facoltativo) attivare o disattivare il supporto automatico. Si consiglia di mantenere la funzionalità di supporto automatico.
  - c. Inserire l'indirizzo di Astra Control Center. Non entrare http://oppure https:// nell'indirizzo.
  - d. Inserire la versione di Astra Control Center, ad esempio 21.12.60.
  - e. Immettere un nome account, un indirizzo e-mail e un cognome amministratore.
  - f. Mantenere la policy di recupero del volume predefinita.
  - g. In **Image Registry**, immettere il percorso locale del Registro di sistema dell'immagine container. Non entrare http://oppure https://nell'indirizzo.
  - h. Se si utilizza un registro che richiede l'autenticazione, immettere il segreto.
  - i. Inserire il nome admin.
  - j. Configurare la scalabilità delle risorse.
  - k. Mantenere la classe di storage predefinita.
  - I. Definire le preferenze di gestione CRD.
- 3. Selezionare Create.

#### Cosa succederà

Verificare che Astra Control Center sia stato installato correttamente e completare il "fasi rimanenti" per accedere. Inoltre, completerai l'implementazione eseguendo anche questa operazione "attività di installazione".

## **Configurare Astra Control Center**

Il centro di controllo Astra supporta e monitora l'archivio dati ONTAP e Astra come back-end dello storage. Dopo aver installato Astra Control Center, aver effettuato l'accesso all'interfaccia utente e aver modificato la password, sarà necessario impostare una licenza, aggiungere cluster, gestire lo storage e aggiungere bucket.

#### Attività

- Aggiungere una licenza per Astra Control Center
- Aggiungere il cluster
- · Aggiungere un backend di storage
- Aggiungi un bucket

## Aggiungere una licenza per Astra Control Center

È possibile aggiungere una nuova licenza utilizzando l'interfaccia utente o. "API" Per ottenere la funzionalità completa di Astra Control Center. Senza una licenza, l'utilizzo di Astra Control Center è limitato alla gestione degli utenti e all'aggiunta di nuovi cluster.

#### Di cosa hai bisogno

Quando si scarica Astra Control Center da "Sito di supporto NetApp", Inoltre, è stato scaricato il file di licenza NetApp (NLF). Assicurarsi di avere accesso a questo file di licenza.

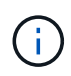

Per aggiornare una licenza di valutazione o una licenza completa, vedere "Aggiornare una licenza esistente".

#### Aggiungere una licenza completa o di valutazione

Le licenze di Astra Control Center misurano le risorse della CPU utilizzando le unità CPU di Kubernetes. La licenza deve tenere conto delle risorse CPU assegnate ai nodi di lavoro di tutti i cluster Kubernetes gestiti. Prima di aggiungere una licenza, è necessario ottenere il file di licenza (NLF) da "Sito di supporto NetApp".

Puoi anche provare Astra Control Center con una licenza di valutazione, che ti consente di utilizzare Astra Control Center per 90 giorni dalla data di download della licenza. Puoi iscriverti per una prova gratuita registrandoti "qui".

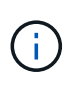

Se l'installazione supera il numero concesso in licenza di unità CPU, Astra Control Center impedisce la gestione di nuove applicazioni. Quando viene superata la capacità, viene visualizzato un avviso.

#### Fasi

- 1. Accedere all'interfaccia utente di Astra Control Center.
- 2. Selezionare **account** > **licenza**.
- 3. Selezionare Aggiungi licenza.
- 4. Individuare il file di licenza (NLF) scaricato.
- 5. Selezionare Aggiungi licenza.

La pagina **account** > **licenza** visualizza le informazioni sulla licenza, la data di scadenza, il numero di serie della licenza, l'ID account e le unità CPU utilizzate.

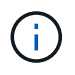

Se si dispone di una licenza di valutazione, assicurarsi di memorizzare l'ID account per evitare la perdita di dati in caso di guasto di Astra Control Center se non si inviano ASUP.

## Aggiungere il cluster

Per iniziare a gestire le tue applicazioni, Aggiungi un cluster Kubernetes e gestilo come risorsa di calcolo. Devi aggiungere un cluster per Astra Control Center per scoprire le tue applicazioni Kubernetes. Per l'anteprima di Astra Data Store, aggiungere il cluster di applicazioni Kubernetes che contiene applicazioni che utilizzano volumi forniti da Astra Data Store Preview.

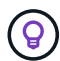

Si consiglia ad Astra Control Center di gestire il cluster su cui viene implementato prima di aggiungere altri cluster ad Astra Control Center da gestire. La gestione del cluster iniziale è necessaria per inviare i dati Kublemetrics e i dati associati al cluster per metriche e troubleshooting. È possibile utilizzare la funzione **Add Cluster** per gestire un cluster con Astra Control Center.

Quando Astra Control gestisce un cluster, tiene traccia della StorageClass predefinita del cluster. Se si modifica StorageClass utilizzando kubectl Comandi, Astra Control ripristina la modifica. Per modificare la classe di storage predefinita in un cluster gestito da Astra Control, utilizzare uno dei seguenti metodi:

- Utilizzare l'API di controllo Astra PUT /managedClusters E assegnare un diverso StorageClass predefinito con DefaultStorageClass parametro
- Rimuovere il cluster dalla gestione di Astra Control e aggiungerlo nuovamente con un diverso StorageClass predefinito selezionato

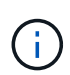

#### Cosa ti serve? 8217

Prima di aggiungere un cluster, esaminare ed eseguire le operazioni necessarie "attività prerequisite".

#### Fasi

- 1. Dal pannello **Dashboard** dell'interfaccia utente di Astra Control Center, selezionare **Add** (Aggiungi) nella sezione Clusters (Clusters).
- 2. Nella finestra Add Cluster che si apre, caricare un kubeconfig.yaml archiviare o incollare il contenuto di a. kubeconfig.yaml file.

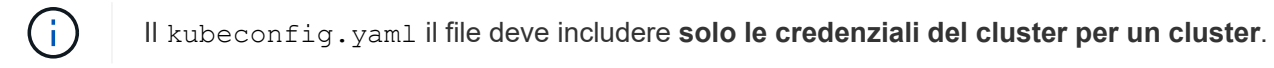

| 🖄 Add clus                                   | ter                                                                                      |                                              | STEP 1/3: CREDENTIALS            |
|----------------------------------------------|------------------------------------------------------------------------------------------|----------------------------------------------|----------------------------------|
| CREDENTIALS                                  |                                                                                          |                                              |                                  |
| Provide Astra Co<br>Follow <u>instructio</u> | ontrol access to your Kubernetes and O<br>o <u>ns</u> on how to create a dedicated admin | penShift clusters by er<br>-role kubeconfig. | ntering a kubeconfig credential. |
| Upload file                                  | Paste from clipboard                                                                     |                                              |                                  |
| Kubeconfig YAML<br>No file selected          | file<br>J                                                                                | Ť                                            | Credential name                  |

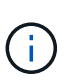

Se crei il tuo kubeconfig file, è necessario definire solo un elemento di contesto al suo interno. Vedere "Documentazione Kubernetes" per informazioni sulla creazione kubeconfig file.

- 3. Fornire un nome di credenziale. Per impostazione predefinita, il nome della credenziale viene compilato automaticamente come nome del cluster.
- 4. Selezionare **Configura storage**.
- 5. Selezionare la classe di storage da utilizzare per questo cluster Kubernetes e selezionare **Review**.

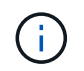

È necessario selezionare una classe di storage Trident supportata dallo storage ONTAP o dall'archivio dati Astra.

| 🖄 Add d      | cluster                            | STEP 2/3: STORAG                                                                                                    | GE                              |                         |          |
|--------------|------------------------------------|----------------------------------------------------------------------------------------------------|---------------------------------|-------------------------|----------|
| CONFIGURE    | STORAGE                            |                                                                                                    |                                 |                         |          |
| Existing sto | vrage classes are discovered and v | erified as eligible for use with Astra. You can use your existing<br>ble storage classes are validated for use with Astra. | default, or choose to set a new | r default at this time. |          |
| . ppresteri  | s marpersatent forantes on eigh    | are notable example are followed on and manyoural                                                                          |                                 |                         |          |
| Default      | Storage class                      | Storage provisioner                                                                                                    | Reclaim policy                  | Binding mode            | Eligible |
|              | basic-csi                          | csi.trident.netapp.io                                                                                                    | Delete                          |                         | $\odot$  |
|              | thin                               | kubernetes.io/vsphere-volume                                                                                               | Delete                          |                         |          |

6. Esaminare le informazioni e, se l'aspetto è soddisfacente, selezionare Aggiungi cluster.

#### Risultato

Il cluster passa allo stato **rilevamento**, quindi passa a **in esecuzione**. Hai aggiunto un cluster Kubernetes e lo stai gestendo in Astra Control Center.

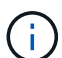

Dopo aver aggiunto un cluster da gestire in Astra Control Center, l'implementazione dell'operatore di monitoraggio potrebbe richiedere alcuni minuti. Fino a quel momento, l'icona di notifica diventa rossa e registra un evento **Monitoring Agent Status Check Failed** (controllo stato agente non riuscito). È possibile ignorarlo, perché il problema si risolve quando Astra Control Center ottiene lo stato corretto. Se il problema non si risolve in pochi minuti, accedere al cluster ed eseguire oc get pods -n netapp-monitoring come punto di partenza. Per eseguire il debug del problema, consultare i log dell'operatore di monitoraggio.

## Aggiungere un backend di storage

È possibile aggiungere un backend di storage in modo che Astra Control possa gestire le proprie risorse. La gestione dei cluster di storage in Astra Control come back-end dello storage consente di ottenere collegamenti tra volumi persistenti (PVS) e il back-end dello storage, oltre a metriche di storage aggiuntive.

È possibile aggiungere un backend di storage rilevato navigando tra le richieste dal Dashboard o dal menu Backend.

#### Di cosa hai bisogno

• Lo hai fatto "aggiunto un cluster" Ed è gestito da Astra Control.

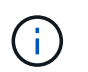

Al cluster gestito è associato un backend supportato che può essere rilevato da Astra Control.

• Per le installazioni di anteprima di Astra Data Store: Hai aggiunto il cluster dell'app Kubernetes.

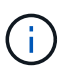

Dopo aver aggiunto il cluster di applicazioni Kubernetes per Astra Data Store, il cluster viene visualizzato come unmanaged nell'elenco dei backend rilevati. È quindi necessario aggiungere il cluster di calcolo che contiene Astra Data Store e che si trova sotto il cluster di applicazioni Kubernetes. È possibile eseguire questa operazione da **Backend** nell'interfaccia utente. Selezionare il menu Actions (azioni) per il cluster, quindi scegliere Manage, e. "aggiungere il cluster". Dopo lo stato del cluster di unmanaged Modifiche al nome del cluster Kubernetes, è possibile procedere con l'aggiunta di un backend.

#### Fasi

1. Effettuare una delle seguenti operazioni:

#### • Da Dashboard:

- i. Dalla sezione backend Dashboard Storage, selezionare Manage (Gestisci).
- ii. Dalla sezione Dashboard Resource Summary > Storage Backend, selezionare Add (Aggiungi).

#### • Da **backend**:

- i. Nell'area di navigazione a sinistra, selezionare **Backend**.
- ii. Selezionare Gestisci.
- 2. Eseguire una delle seguenti operazioni in base al tipo di backend:

#### • Archivio dati Astra:

- i. Selezionare la scheda Astra Data Store.
- ii. Selezionare il cluster di calcolo gestito e selezionare Avanti.
- iii. Confermare i dettagli del back-end e selezionare **Manage storage backend**.
- **ONTAP**:
  - i. Immettere le credenziali di amministratore di ONTAP e selezionare Rivedi.
  - ii. Confermare i dettagli del back-end e selezionare Manage (Gestisci).

Il backend viene visualizzato in available indicare nell'elenco le informazioni di riepilogo.

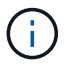

Potrebbe essere necessario aggiornare la pagina per visualizzare il backend.

## Aggiungi un bucket

L'aggiunta di provider di bucket di archivi di oggetti è essenziale se si desidera eseguire il backup delle applicazioni e dello storage persistente o se si desidera clonare le applicazioni tra cluster. Astra Control memorizza i backup o i cloni nei bucket dell'archivio di oggetti definiti dall'utente.

Quando si aggiunge un bucket, Astra Control contrassegna un bucket come indicatore di bucket predefinito. Il primo bucket creato diventa quello predefinito.

Non è necessario un bucket se si clonano la configurazione dell'applicazione e lo storage persistente sullo stesso cluster.

Utilizzare uno dei seguenti tipi di bucket:

- NetApp ONTAP S3
- NetApp StorageGRID S3

Generico S3

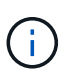

Sebbene Astra Control Center supporti Amazon S3 come provider di bucket S3 generico, Astra Control Center potrebbe non supportare tutti i vendor di archivi di oggetti che sostengono il supporto S3 di Amazon.

Per istruzioni su come aggiungere bucket utilizzando l'API Astra Control, vedere "Astra Automation e informazioni API".

#### Fasi

- 1. Nell'area di navigazione a sinistra, selezionare **Bucket**.
  - a. Selezionare Aggiungi.
  - b. Selezionare il tipo di bucket.

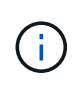

Quando si aggiunge un bucket, selezionare il bucket provider corretto e fornire le credenziali corrette per tale provider. Ad esempio, l'interfaccia utente accetta come tipo NetApp ONTAP S3 e accetta le credenziali StorageGRID; tuttavia, questo causerà l'errore di tutti i backup e ripristini futuri dell'applicazione che utilizzano questo bucket.

c. Creare un nuovo nome di bucket o inserire un nome di bucket esistente e una descrizione opzionale.

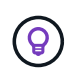

Il nome e la descrizione del bucket vengono visualizzati come percorso di backup che è possibile scegliere in seguito quando si crea un backup. Il nome viene visualizzato anche durante la configurazione del criterio di protezione.

- d. Inserire il nome o l'indirizzo IP dell'endpoint S3.
- e. Se si desidera che questo bucket sia il bucket predefinito per tutti i backup, selezionare Make this bucket the default bucket for this private cloud opzione.

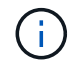

Questa opzione non viene visualizzata per il primo bucket creato.

f. Continuare aggiungendo informazioni sulle credenziali.

#### Aggiungere le credenziali di accesso S3

Aggiungi credenziali di accesso S3 in qualsiasi momento.

#### Fasi

- 1. Dalla finestra di dialogo bucket, selezionare la scheda Add (Aggiungi) o Use existing (Usa esistente).
  - a. Immettere un nome per la credenziale che la distingue dalle altre credenziali in Astra Control.
  - b. Inserire l'ID di accesso e la chiave segreta incollando il contenuto dagli Appunti.

## Quali sono le prossime novità?

Ora che hai effettuato l'accesso e aggiunto i cluster ad Astra Control Center, sei pronto per iniziare a utilizzare le funzionalità di gestione dei dati delle applicazioni di Astra Control Center.

- "Gestire gli utenti"
- "Inizia a gestire le app"

- "Proteggi le app"
- "Clonare le applicazioni"
- "Gestire le notifiche"
- "Connettersi a Cloud Insights"
- "Aggiungere un certificato TLS personalizzato"

## Trova ulteriori informazioni

- "Utilizzare l'API di controllo Astra"
- "Problemi noti"

## Prerequisiti per l'aggiunta di un cluster

Prima di aggiungere un cluster, assicurarsi che le condizioni preliminari siano soddisfatte. È inoltre necessario eseguire i controlli di idoneità per assicurarsi che il cluster sia pronto per essere aggiunto ad Astra Control Center.

#### Cosa serve prima di aggiungere un cluster

- Uno dei seguenti tipi di cluster:
  - Cluster che eseguono OpenShift 4.6, 4.7 o 4.8, con Astra Trident StorageClasses supportato da Astra Data Store o ONTAP 9.5 o versione successiva
  - Cluster che eseguono Rancher 2.5
  - Cluster che eseguono Kubernetes da 1.19 a 1.21 (inclusa la versione 1.21.x)

Assicurarsi che i cluster dispongano di uno o più nodi di lavoro con almeno 1 GB di RAM disponibile per l'esecuzione dei servizi di telemetria.

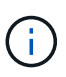

Se si intende aggiungere un secondo cluster OpenShift 4.6, 4.7 o 4.8 come risorsa di calcolo gestita, assicurarsi che la funzione Astra Trident Volume Snapshot sia attivata. Vedi l'Astra Trident ufficiale "istruzioni" Per attivare e testare le istantanee dei volumi con Astra Trident.

- Il superuser e l'ID utente impostati sul sistema ONTAP di backup per eseguire il backup e il ripristino delle applicazioni con Centro di controllo Astra. Eseguire il seguente comando nella riga di comando di ONTAP: export-policy rule modify -vserver <storage virtual machine name> -policyname <policy name> -ruleindex 1 -superuser sysm --anon 65534
- Un tridente Astra volumesnapshotclass oggetto definito da un amministratore. Vedi Astra Trident "istruzioni" Per attivare e testare le istantanee dei volumi con Astra Trident.
- Assicurarsi di avere definito solo una singola classe di storage predefinita per il cluster Kubernetes.

#### Eseguire i controlli di idoneità

Eseguire i seguenti controlli di idoneità per assicurarsi che il cluster sia pronto per essere aggiunto ad Astra Control Center.

#### Fasi

1. Controllare la versione di Trident.

kubectl get tridentversions -n trident

Se Trident esiste, l'output è simile a quanto segue:

NAME VERSION trident 21.04.0

Se Trident non esiste, viene visualizzato un output simile a quanto segue:

```
error: the server doesn't have a resource type "tridentversions"
```

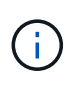

Se Trident non è installato o se la versione installata non è la più recente, è necessario installare la versione più recente di Trident prima di procedere. Vedere "Documentazione di Trident" per istruzioni.

2. Controllare se le classi di storage utilizzano i driver Trident supportati. Il nome del provider deve essere csi.trident.netapp.io. Vedere il seguente esempio:

| kubectl get sc      |                       |            |               |
|---------------------|-----------------------|------------|---------------|
| NAME                | PROVISIONER           |            | RECLAIMPOLICY |
| VOLUMEBINDINGMODE   | ALLOWVOLUMEEXPANSION  | AGE        |               |
| ontap-gold (default | ) csi.trident.netapp. | io         | Delete        |
| Immediate           | true                  | 5d23h      |               |
| thin                | kubernetes.io/vsphe   | ere-volume | Delete        |
| Immediate           | false                 | 6d         |               |

#### Creare un kubeconfig con ruolo di amministratore

Prima di eseguire la procedura, assicurarsi di disporre dei seguenti elementi sul computer:

- kubectl v1.19 o versione successiva installata
- Un kubeconfig attivo con diritti di amministratore del cluster per il contesto attivo

#### Fasi

- 1. Creare un account di servizio come segue:
  - a. Creare un file di account del servizio denominato astracontrol-service-account.yaml.

Regolare il nome e lo spazio dei nomi in base alle esigenze. Se le modifiche vengono apportate qui, è necessario applicare le stesse modifiche nei passaggi seguenti.

<strong>astracontrol-service-account.yaml</strong>

```
+
```

```
apiVersion: v1
kind: ServiceAccount
metadata:
   name: astracontrol-service-account
   namespace: default
```

a. Applicare l'account del servizio:

```
kubectl apply -f astracontrol-service-account.yaml
```

- 2. Concedere le autorizzazioni di amministratore del cluster come segue:
  - a. Creare un ClusterRoleBinding file chiamato astracontrol-clusterrolebinding.yaml.

Modificare i nomi e gli spazi dei nomi modificati quando si crea l'account del servizio, in base alle necessità.

<strong>astracontrol-clusterrolebinding.yaml</strong>

+

```
apiVersion: rbac.authorization.k8s.io/v1
kind: ClusterRoleBinding
metadata:
   name: astracontrol-admin
roleRef:
   apiGroup: rbac.authorization.k8s.io
   kind: ClusterRole
   name: cluster-admin
subjects:
   - kind: ServiceAccount
   name: astracontrol-service-account
   namespace: default
```

a. Applicare l'associazione del ruolo del cluster:

```
kubectl apply -f astracontrol-clusterrolebinding.yaml
```

3. Elencare i segreti dell'account di servizio, sostituendo <context> con il contesto corretto per l'installazione:

```
kubectl get serviceaccount astracontrol-service-account --context
<context> --namespace default -o json
```

La fine dell'output dovrebbe essere simile a quanto segue:

```
"secrets": [
{ "name": "astracontrol-service-account-dockercfg-vhz87"},
{ "name": "astracontrol-service-account-token-r59kr"}
]
```

Gli indici di ciascun elemento in secrets l'array inizia con 0. Nell'esempio precedente, l'indice per astracontrol-service-account-dockercfg-vhz87 sarebbe 0 e l'indice per astracontrol-service-account-token-r59kr sarebbe 1. Nell'output, annotare l'indice del nome dell'account del servizio che contiene la parola "token".

- 4. Generare il kubeconfig come segue:
  - a. Creare un create-kubeconfig.sh file. Sostituire TOKEN\_INDEX all'inizio del seguente script con il valore corretto.

<strong>create-kubeconfig.sh</strong>

```
# Update these to match your environment.
# Replace TOKEN INDEX with the correct value
# from the output in the previous step. If you
# didn't change anything else above, don't change
# anything else here.
SERVICE ACCOUNT NAME=astracontrol-service-account
NAMESPACE=default
NEW CONTEXT=astracontrol
KUBECONFIG FILE='kubeconfig-sa'
CONTEXT=$(kubectl config current-context)
SECRET NAME=$(kubectl get serviceaccount ${SERVICE ACCOUNT NAME} \
  --context ${CONTEXT} \
  --namespace ${NAMESPACE} \
  -o jsonpath='{.secrets[TOKEN INDEX].name}')
TOKEN DATA=$(kubectl get secret ${SECRET NAME} \
  --context ${CONTEXT} \
  --namespace ${NAMESPACE} \
  -o jsonpath='{.data.token}')
```

```
TOKEN=$(echo ${TOKEN DATA} | base64 -d)
# Create dedicated kubeconfig
# Create a full copy
kubectl config view --raw > ${KUBECONFIG FILE}.full.tmp
# Switch working context to correct context
kubectl --kubeconfig ${KUBECONFIG FILE}.full.tmp config use-context
${CONTEXT}
# Minify
kubectl --kubeconfig ${KUBECONFIG FILE}.full.tmp \
  config view --flatten --minify > ${KUBECONFIG FILE}.tmp
# Rename context
kubectl config --kubeconfig ${KUBECONFIG FILE}.tmp \
 rename-context ${CONTEXT} ${NEW CONTEXT}
# Create token user
kubectl config --kubeconfig ${KUBECONFIG FILE}.tmp \
  set-credentials ${CONTEXT}-${NAMESPACE}-token-user \
  --token ${TOKEN}
# Set context to use token user
kubectl config --kubeconfig ${KUBECONFIG FILE}.tmp \
 set-context ${NEW CONTEXT} --user ${CONTEXT}-${NAMESPACE}-token-
user
# Set context to correct namespace
kubectl config --kubeconfig ${KUBECONFIG FILE}.tmp \
  set-context ${NEW CONTEXT} --namespace ${NAMESPACE}
# Flatten/minify kubeconfig
kubectl config --kubeconfig ${KUBECONFIG FILE}.tmp \
  view --flatten --minify > ${KUBECONFIG FILE}
# Remove tmp
rm ${KUBECONFIG FILE}.full.tmp
rm ${KUBECONFIG FILE}.tmp
```

b. Eseguire la sorgente dei comandi per applicarli al cluster Kubernetes.

```
source create-kubeconfig.sh
```

5. (opzionale) rinominare il kubeconfig con un nome significativo per il cluster. Proteggi la tua credenziale del

cluster.

```
chmod 700 create-kubeconfig.sh
mv kubeconfig-sa.txt YOUR_CLUSTER_NAME_kubeconfig
```

#### Quali sono le prossime novità?

Ora che hai verificato che i prerequisiti sono stati soddisfatti, sei pronto "aggiungere un cluster".

#### Trova ulteriori informazioni

- "Documentazione di Trident"
- "Utilizzare l'API di controllo Astra"

## Aggiungere un certificato TLS personalizzato

È possibile rimuovere il certificato TLS autofirmato esistente e sostituirlo con un certificato TLS firmato da un'autorità di certificazione (CA).

#### Di cosa hai bisogno

- Kubernetes cluster con Astra Control Center installato
- Accesso amministrativo a una shell dei comandi sul cluster da eseguire kubectl comandi
- · Chiave privata e file di certificato dalla CA

#### Rimuovere il certificato autofirmato

Rimuovere il certificato TLS autofirmato esistente.

- 1. Utilizzando SSH, accedere al cluster Kubernetes che ospita Astra Control Center come utente amministrativo.
- 2. Individuare il segreto TLS associato al certificato corrente utilizzando il seguente comando, sostituendo <ACC-deployment-namespace> Con lo spazio dei nomi di implementazione di Astra Control Center:

kubectl get certificate -n <ACC-deployment-namespace>

3. Eliminare il certificato e il segreto attualmente installati utilizzando i seguenti comandi:

```
kubectl delete cert cert-manager-certificates -n <ACC-deployment-
namespace>
kubectl delete secret secure-testing-cert -n <ACC-deployment-namespace>
```

#### Aggiungere un nuovo certificato

Aggiungere un nuovo certificato TLS firmato da una CA.

1. Utilizzare il seguente comando per creare il nuovo segreto TLS con la chiave privata e i file di certificato della CA, sostituendo gli argomenti tra parentesi <> con le informazioni appropriate:

```
kubectl create secret tls <secret-name> --key <private-key-filename>
--cert <certificate-filename> -n <ACC-deployment-namespace>
```

2. Utilizzare il seguente comando e l'esempio per modificare il file CRD (Custom Resource Definition) del cluster e modificare spec.selfSigned valore a. spec.ca.secretName Per fare riferimento al segreto TLS creato in precedenza:

```
kubectl edit clusterissuers.cert-manager.io/cert-manager-certificates -n
<ACC-deployment-namespace>
....
#spec:
# selfSigned: {}
spec:
ca:
secretName: <secret-name>
```

3. Utilizzare il seguente comando e l'output di esempio per confermare che le modifiche sono corrette e che il cluster è pronto per validare i certificati, sostituendo <ACC-deployment-namespace> Con lo spazio dei nomi di implementazione di Astra Control Center:

```
kubectl describe clusterissuers.cert-manager.io/cert-manager-
certificates -n <ACC-deployment-namespace>
. . . .
Status:
  Conditions:
    Last Transition Time: 2021-07-01T23:50:27Z
    Message:
                            Signing CA verified
                            KeyPairVerified
    Reason:
    Status:
                            True
    Type:
                            Ready
Events:
                            <none>
```

 Creare il certificate.yaml file utilizzando il seguente esempio, sostituendo i valori segnaposto tra parentesi <> con le informazioni appropriate:

```
apiVersion: cert-manager.io/v1
kind: Certificate
metadata:
   name: <certificate-name>
   namespace: <ACC-deployment-namespace>
spec:
   secretName: <certificate-secret-name>
   duration: 2160h # 90d
   renewBefore: 360h # 15d
   dnsNames:
   - <astra.dnsname.example.com> #Replace with the correct Astra Control
Center DNS address
   issuerRef:
    kind: ClusterIssuer
    name: cert-manager-certificates
```

5. Creare il certificato utilizzando il seguente comando:

```
kubectl apply -f certificate.yaml
```

 Utilizzando il seguente comando e l'output di esempio, verificare che il certificato sia stato creato correttamente e con gli argomenti specificati durante la creazione (ad esempio nome, durata, scadenza di rinnovo e nomi DNS).

```
kubectl describe certificate -n <ACC-deployment-namespace>
. . . .
Spec:
  Dns Names:
    astra.example.com
  Duration: 125h0m0s
  Issuer Ref:
    Kind:
                ClusterIssuer
    Name:
               cert-manager-certificates
  Renew Before: 61h0m0s
  Secret Name: <certificate-secret-name>
Status:
  Conditions:
    Last Transition Time: 2021-07-02T00:45:41Z
                           Certificate is up to date and has not expired
    Message:
    Reason:
                           Ready
    Status:
                           True
    Type:
                           Ready
  Not After:
                           2021-07-07T05:45:41Z
  Not Before:
                           2021-07-02T00:45:41Z
  Renewal Time:
                           2021-07-04T16:45:41Z
  Revision:
                           1
Events:
                           <none>
```

 Modificare l'opzione TLS CRD di ingresso per indicare il nuovo segreto del certificato utilizzando il seguente comando ed esempio, sostituendo i valori segnaposto tra parentesi <> con le informazioni appropriate:

```
kubectl edit ingressroutes.traefik.containo.us -n <ACC-deployment-
namespace>
. . . .
# tls:
#
     options:
#
      name: default
#
    secretName: secure-testing-cert
#
     store:
#
       name: default
tls:
    options:
      name: default
    secretName: <certificate-secret-name>
    store:
      name: default
```

- 8. Utilizzando un browser Web, accedere all'indirizzo IP di implementazione di Astra Control Center.
- 9. Verificare che i dettagli del certificato corrispondano ai dettagli del certificato installato.
- 10. Esportare il certificato e importare il risultato nel gestore dei certificati nel browser Web.

## Domande frequenti per Astra Control Center

Queste FAQ possono essere utili se stai cercando una risposta rapida a una domanda.

## Panoramica

Le sezioni seguenti forniscono risposte ad alcune domande aggiuntive che potrebbero essere presentate durante l'utilizzo di Astra Control Center. Per ulteriori chiarimenti, contatta il sito astra.feedback@netapp.com

### Accesso al centro di controllo Astra

#### Cos'è l'URL di Astra Control?

Astra Control Center utilizza l'autenticazione locale e un URL specifico per ciascun ambiente.

Per l'URL, in un browser, immettere il nome di dominio completo (FQDN) impostato nel campo spec.astraAddress nel file Astra\_Control\_Center\_min.yaml custom resource Definition (CRD) al momento dell'installazione di Astra Control Center. Il messaggio di posta elettronica è il valore impostato nel campo spec.email nel CRD Astra\_Control\_Center\_min.yaml.

#### Utilizzo la licenza di valutazione. Come si passa alla licenza completa?

È possibile passare facilmente a una licenza completa ottenendo il file di licenza NetApp (NLF).

Fasi

- Dalla barra di navigazione a sinistra, selezionare **account** > **licenza**.
- Selezionare Aggiungi licenza.
- Individuare il file di licenza scaricato e selezionare Aggiungi.

#### Utilizzo la licenza di valutazione. Posso comunque gestire le applicazioni?

Sì, puoi testare la funzionalità di gestione delle app con la licenza Evaluation.

## Registrazione dei cluster Kubernetes

# Devo aggiungere nodi di lavoro al cluster Kubernetes dopo l'aggiunta ad Astra Control. Cosa devo fare?

È possibile aggiungere nuovi nodi di lavoro ai pool esistenti. Questi verranno rilevati automaticamente da Astra Control. Se i nuovi nodi non sono visibili in Astra Control, controllare se i nuovi nodi di lavoro eseguono il tipo di immagine supportato. È inoltre possibile verificare lo stato dei nuovi nodi di lavoro utilizzando kubectl get nodes comando.

#### Come si annulla la gestione corretta di un cluster?

- 1. "Annulla la gestione delle applicazioni da Astra Control".
- 2. "Annullare la gestione del cluster da Astra Control".

# Cosa succede alle mie applicazioni e ai miei dati dopo aver rimosso il cluster Kubernetes da Astra Control?

La rimozione di un cluster da Astra Control non apporta alcuna modifica alla configurazione del cluster (applicazioni e storage persistente). Eventuali snapshot di Astra Control o backup delle applicazioni su quel cluster non saranno disponibili per il ripristino. I backup persistenti dello storage creati da Astra Control rimangono all'interno di Astra Control, ma non sono disponibili per il ripristino.

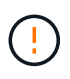

Rimuovere sempre un cluster da Astra Control prima di eliminarlo con altri metodi. L'eliminazione di un cluster utilizzando un altro tool mentre viene ancora gestito da Astra Control può causare problemi all'account Astra Control.

#### NetApp Trident verrà disinstallato quando rimuoverò un cluster Kubernetes da Astra Control?

Trident non verrà disinstallato da un cluster quando viene rimosso da Astra Control.

## Gestione delle applicazioni

#### Astra Control può implementare un'applicazione?

Astra Control non implementa le applicazioni. Le applicazioni devono essere implementate all'esterno di Astra Control.

#### Cosa succede alle applicazioni dopo che non li gestisco da Astra Control?

Eventuali backup o snapshot esistenti verranno eliminati. Le applicazioni e i dati rimangono disponibili. Le operazioni di gestione dei dati non saranno disponibili per le applicazioni non gestite o per eventuali backup o snapshot ad esse appartenenti.

Astra Control può gestire un'applicazione su storage non NetApp?\*

No Mentre Astra Control è in grado di rilevare applicazioni che utilizzano storage non NetApp, non può gestire un'applicazione che utilizza storage non NetApp.

**Dovrei gestire Astra Control da solo?** No, non dovresti gestire Astra Control perché è un'applicazione di sistema.

## Operazioni di gestione dei dati

#### Nel mio account sono presenti snapshot che non ho creato. Da dove sono venuti?

In alcune situazioni, Astra Control crea automaticamente uno snapshot come parte di un processo di backup, clonazione o ripristino.

#### La mia applicazione utilizza diversi PVS. Astra Control eseguirà snapshot e backup di tutti questi PVC?

Sì. Un'operazione snapshot su un'applicazione di Astra Control include l'istantanea di tutti i PVS associati ai PVC dell'applicazione.

# È possibile gestire le snapshot acquisite da Astra Control direttamente attraverso un'interfaccia o un'archiviazione a oggetti diversa?

No Le snapshot e i backup eseguiti da Astra Control possono essere gestiti solo con Astra Control.

#### Informazioni sul copyright

Copyright © 2023 NetApp, Inc. Tutti i diritti riservati. Stampato negli Stati Uniti d'America. Nessuna porzione di questo documento soggetta a copyright può essere riprodotta in qualsiasi formato o mezzo (grafico, elettronico o meccanico, inclusi fotocopie, registrazione, nastri o storage in un sistema elettronico) senza previo consenso scritto da parte del detentore del copyright.

Il software derivato dal materiale sottoposto a copyright di NetApp è soggetto alla seguente licenza e dichiarazione di non responsabilità:

IL PRESENTE SOFTWARE VIENE FORNITO DA NETAPP "COSÌ COM'È" E SENZA QUALSIVOGLIA TIPO DI GARANZIA IMPLICITA O ESPRESSA FRA CUI, A TITOLO ESEMPLIFICATIVO E NON ESAUSTIVO, GARANZIE IMPLICITE DI COMMERCIABILITÀ E IDONEITÀ PER UNO SCOPO SPECIFICO, CHE VENGONO DECLINATE DAL PRESENTE DOCUMENTO. NETAPP NON VERRÀ CONSIDERATA RESPONSABILE IN ALCUN CASO PER QUALSIVOGLIA DANNO DIRETTO, INDIRETTO, ACCIDENTALE, SPECIALE, ESEMPLARE E CONSEQUENZIALE (COMPRESI, A TITOLO ESEMPLIFICATIVO E NON ESAUSTIVO, PROCUREMENT O SOSTITUZIONE DI MERCI O SERVIZI, IMPOSSIBILITÀ DI UTILIZZO O PERDITA DI DATI O PROFITTI OPPURE INTERRUZIONE DELL'ATTIVITÀ AZIENDALE) CAUSATO IN QUALSIVOGLIA MODO O IN RELAZIONE A QUALUNQUE TEORIA DI RESPONSABILITÀ, SIA ESSA CONTRATTUALE, RIGOROSA O DOVUTA A INSOLVENZA (COMPRESA LA NEGLIGENZA O ALTRO) INSORTA IN QUALSIASI MODO ATTRAVERSO L'UTILIZZO DEL PRESENTE SOFTWARE ANCHE IN PRESENZA DI UN PREAVVISO CIRCA L'EVENTUALITÀ DI QUESTO TIPO DI DANNI.

NetApp si riserva il diritto di modificare in qualsiasi momento qualunque prodotto descritto nel presente documento senza fornire alcun preavviso. NetApp non si assume alcuna responsabilità circa l'utilizzo dei prodotti o materiali descritti nel presente documento, con l'eccezione di quanto concordato espressamente e per iscritto da NetApp. L'utilizzo o l'acquisto del presente prodotto non comporta il rilascio di una licenza nell'ambito di un qualche diritto di brevetto, marchio commerciale o altro diritto di proprietà intellettuale di NetApp.

Il prodotto descritto in questa guida può essere protetto da uno o più brevetti degli Stati Uniti, esteri o in attesa di approvazione.

LEGENDA PER I DIRITTI SOTTOPOSTI A LIMITAZIONE: l'utilizzo, la duplicazione o la divulgazione da parte degli enti governativi sono soggetti alle limitazioni indicate nel sottoparagrafo (b)(3) della clausola Rights in Technical Data and Computer Software del DFARS 252.227-7013 (FEB 2014) e FAR 52.227-19 (DIC 2007).

I dati contenuti nel presente documento riguardano un articolo commerciale (secondo la definizione data in FAR 2.101) e sono di proprietà di NetApp, Inc. Tutti i dati tecnici e il software NetApp forniti secondo i termini del presente Contratto sono articoli aventi natura commerciale, sviluppati con finanziamenti esclusivamente privati. Il governo statunitense ha una licenza irrevocabile limitata, non esclusiva, non trasferibile, non cedibile, mondiale, per l'utilizzo dei Dati esclusivamente in connessione con e a supporto di un contratto governativo statunitense in base al quale i Dati sono distribuiti. Con la sola esclusione di quanto indicato nel presente documento, i Dati non possono essere utilizzati, divulgati, riprodotti, modificati, visualizzati o mostrati senza la previa approvazione scritta di NetApp, Inc. I diritti di licenza del governo degli Stati Uniti per il Dipartimento della Difesa sono limitati ai diritti identificati nella clausola DFARS 252.227-7015(b) (FEB 2014).

#### Informazioni sul marchio commerciale

NETAPP, il logo NETAPP e i marchi elencati alla pagina http://www.netapp.com/TM sono marchi di NetApp, Inc. Gli altri nomi di aziende e prodotti potrebbero essere marchi dei rispettivi proprietari.